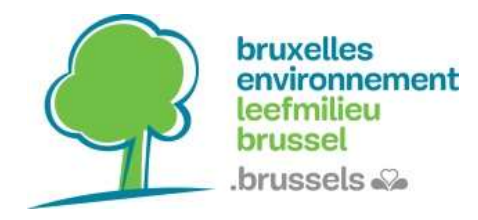

#### Qu'est-ce qu'un web service?

Un webservice ou geoservice permet de mettre à disposition des données cartographiques via internet.

Il en existe 2 sortes :

- Le **WMS** (Web Map Service) spécifie l'interface et les paramètres pour demander dynamiquement des cartes à partir d'un serveur.
- Le **WFS** (Web Feature Service) offre un accès direct et détaillé à l'information géographique.

En pratique, le WMS permet de diffuser des cartes mises en forme, tandis que le WFS permet de distribuer des données géographiques « brutes ».

Dans le cas du WMS, le serveur renvoie une image alors que, dans le cas du WFS, il fournit des données vecteur, sous forme de fichier XML.

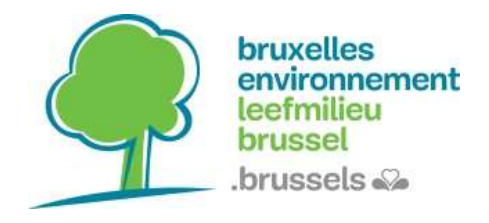

## Les webservices de Bruxelles Environnement :

- WMS (FR) : <u>https://ows.environnement.brussels/be\_wms</u>
- WMS (NL) : <u>https://ows.environnement.brussels/lb\_wms</u>
- WFS : <u>https://ows.environnement.brussels/belb</u>

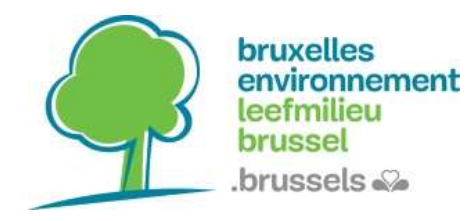

#### **Comment se connecter à un web service dans QGIS ?**

Cliquez sur l'icône du web service.

#### Pour ajouter un WMS :

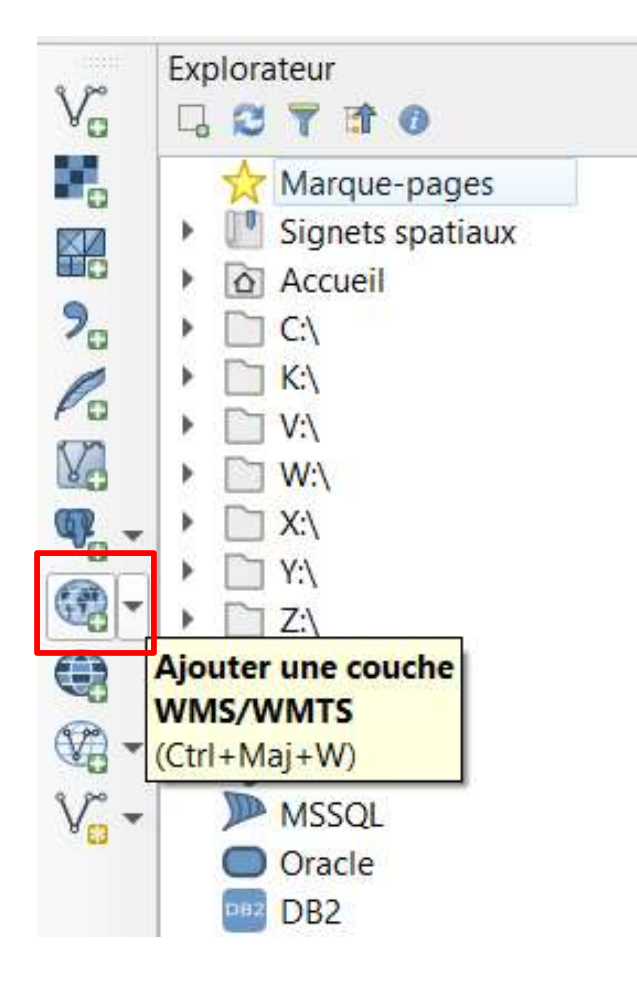

#### Pour ajouter un WFS :

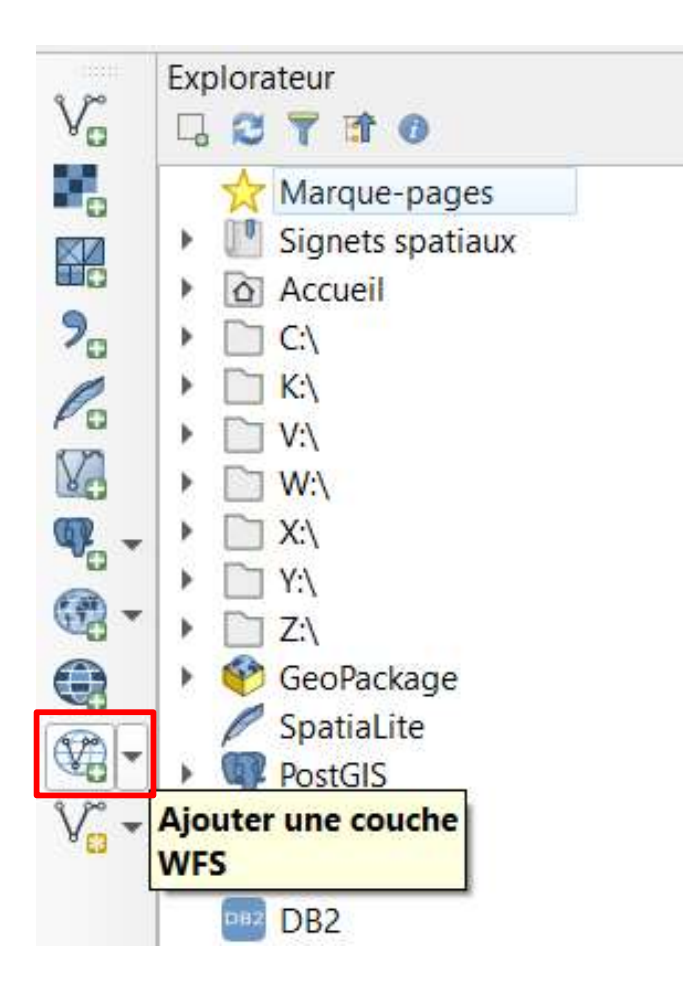

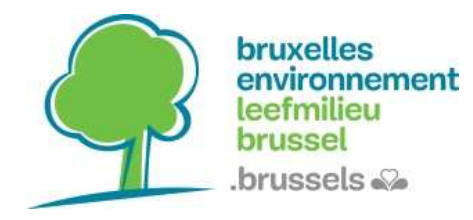

## **Tutoriel**

Webservices : WMS/WFS

#### Sélectionnez « Nouveau » dans le gestionnaire des sources de données. Puis entrez le nom (que vous choisissez) et l'URL du web service. Validez.

| Q Gestionnaire des sources de données   WMS/WMTS |                                                      | Q Créer une Nouvelle Connexion ₩MS/₩MTS ×                                                                                                    |  |
|--------------------------------------------------|------------------------------------------------------|----------------------------------------------------------------------------------------------------|--|
| 🫅 Explorateur                                    | Couches Ordre des couches                            | Détails de connexion                                                                                                    |  |
| Vecteur                                          | be_wms                                               | Nom be_wms                                                                                                    |  |
| Raster                                           | Connexion Nouveau                                    | URL https://ows.environnement.brussels/be_wms                                                                                                    |  |
| ND                                               | Q                                                    | Authentification                                                                                                    |  |
| Mesh                                             | ID Nom                                               | Configurations De base                                                                                                    |  |
| Ruage de points                                  |                                                      | Choisir ou créer une configuration d'authentification                                                                                                    |  |
| 🤊 🖡 Texte Délimité                               |                                                      | Pas d'authentification 🔹 🥒 🖶                                                                                                    |  |
| 🥰 GeoPackage                                     |                                                      | Les configurations stockent les informations d'identification cryptées dans la base<br>de données d'authentification QGIS.                                                                                                    |  |
| GPS                                              |                                                      |                                                                                                    |  |
| 🍂 SpatiaLite                                     | Encodage de l'image                                  | En-têtes HTTP                                                                                                    |  |
| PostgreSQL                                       |                                                      | En-tête HTTP Referer                                                                                                    |  |
|                                                  |                                                      | h Avancá                                                                                                    |  |
| mis SQL server                                   | Options                                              | P Availe                                                                                                    |  |
| 📮 Oracle                                         | Taille de tuile                                      | Options WMS/WMTS                                                                                                    |  |
| V Couche virtuelle                               | Taille d'étape de requête                            | DPI-Mode                                                                                                    |  |
| SAP HANA                                         | Nombre maximal de résultat                           | Ignorer les URI GetMap/GetTile/GetLegendGraphic signalés dans les capacités  Ignorer l'adresse GetFeatureInfo signalée  Ignorer l'axe d'orientation (WMS 1.3/WMTS)  Ignorer les emprises des couches signalées  Inverser l'axe d'orientation Transformation lissée |  |
| Real wms/wmts                                    | SCR                                                  |                                                                                                    |  |
| WFS / OGC API - Features                         |                                                      |                                                                                                    |  |
| 🚑 wcs                                            | Nom de la couche                                     |                                                                                                    |  |
| xvz                                              | Charger comme des couches<br>Sélectionner une couche |                                                                                                    |  |
| Tuile vectorielle                                | -                                                    | OK Annuler Aide                                                                                                    |  |

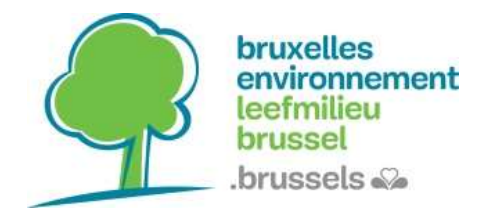

#### Cliquez sur « Connexion » pour accéder aux couches de données.

| Q Gestionnaire des sources de d | onnées   WMS/WMTS           |                                                                                                | 0 <del>-</del>                                                                                                    | - 🗆 ×                          |  |  |
|---------------------------------|-----------------------------|------------------------------------------------------------------------------------------------|----------------------------------------------------------------------------------------------------|--------------------------------|--|--|
| Explorateur                     | Couches Ordre des           | couches Ensemble de tuiles                                                                     |                                                                                                    |                                |  |  |
| V Vecteur                       | be_wms                      | be_wms                                                                                         |                                                                                                    |                                |  |  |
| Raster                          | Connexion Nou               | reau Éditer Supprimer                                                                          | Charger                                                                                                    | Enregistrer                    |  |  |
| Mesh                            | ID + Non                    | n Titre Resur                                                                                  | ımé                                                                                                    |                                |  |  |
| <b>Nuage de points</b>          | ▼ 0<br>▶ 1 brue<br>▶ 3 brue | Bruenvi Bruenvi Donr<br>nvi_air_mo Réseau de surve local<br>nvi areas li Zones de limita Trois | nées de référence géographique de Bruxelles<br>lisation des différentes stations de mesure de<br>s zones d'intervention, où des valeurs limites a | Environneme<br>la qualité de l |  |  |
| 🧕 Texte Délimité                | ▶5 brue<br>▶7 brue          | nvi_batex Bâtiments exe Appe<br>nvi_forest Chemin en Fore Cher                                 | els à projets en vue de valoriser et favoriser la<br>min parcourant la forêt de Soignes                                                           | construction                   |  |  |
| Conflored and                   | ▶ 9 brue                    | nvi_greenw Promenade Verte Régio                                                               | on de Bruxelles-Capitale : tracé de la promena                                                                                                    | ade verte, cor                 |  |  |

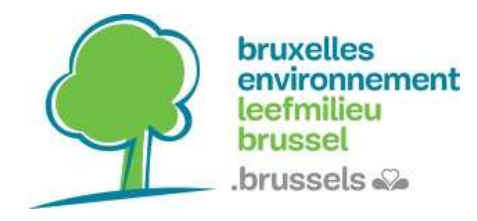

#### Cliquez 2 fois sur la couche voulue pour la rajouter dans l'espace « couches »

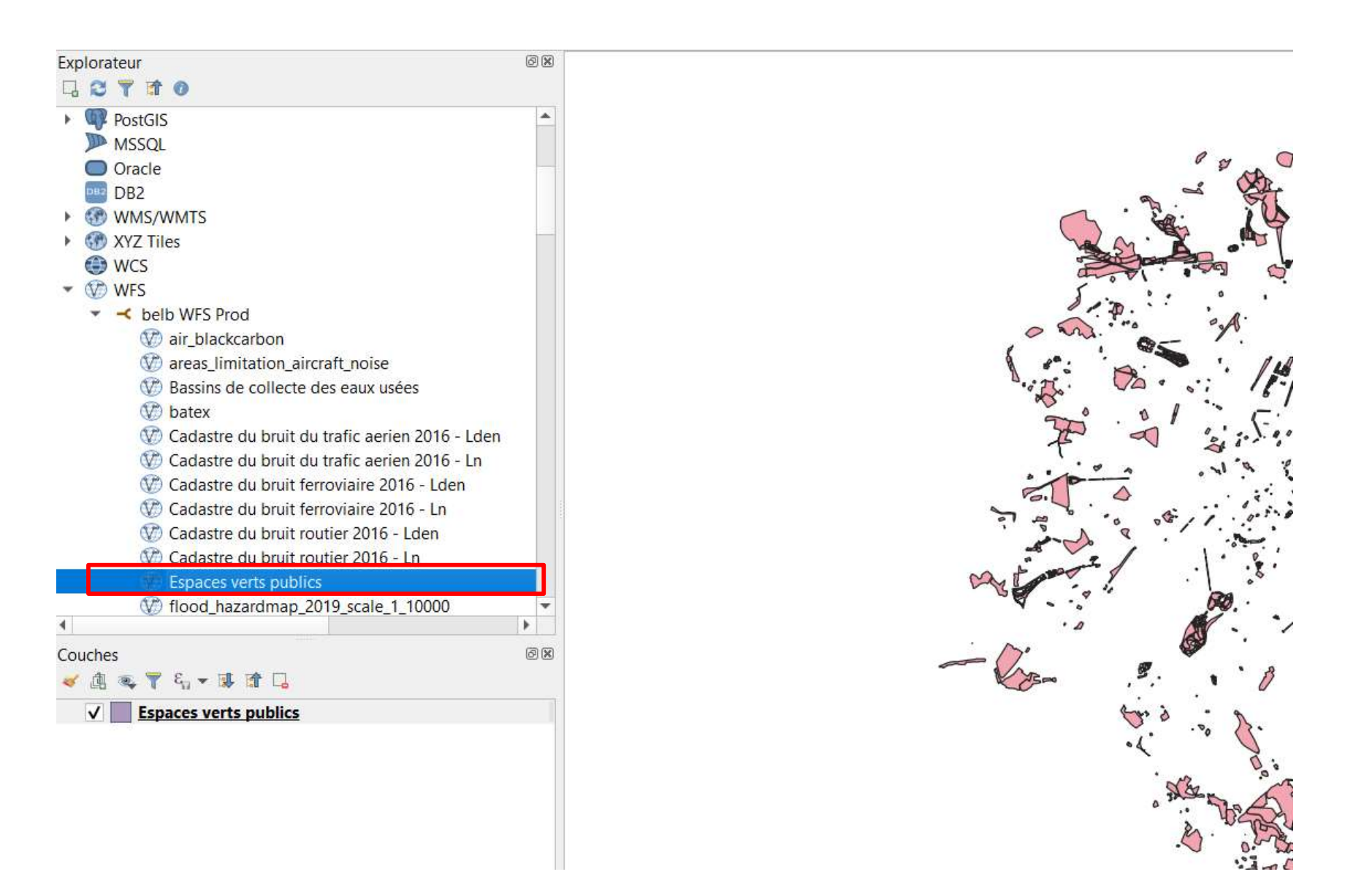

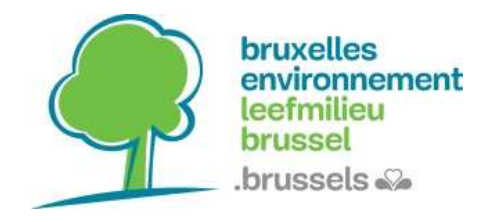

# Exemples de webservices d'autres administrations bruxelloises:

- Paradigm : <u>https://geoservices-</u> urbis.irisnet.be/geoserver/wfs?version=2.0.0
- Brugis : <u>https://gis.urban.brussels/geoserver/ows</u>

## Et n'hésitez pas à consulter le catalogue de données régional :

Datastore.brussels https://datastore.brussels/web/